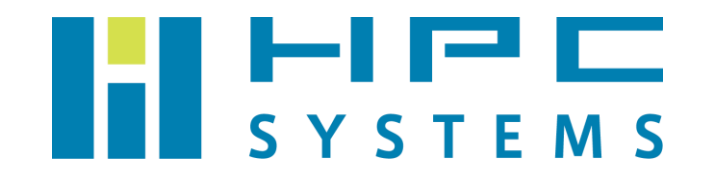

# Slurm ユーザーマニュアル

# 目次

| 1 | Slurm Workload Manager について | 2  |
|---|-----------------------------|----|
| 2 | Slurm インストール概要              | 3  |
| 3 | コマンド例                       | 4  |
| 4 | ジョブの投入                      |    |
|   | 4.1 逐次ジョブの投入方法              |    |
|   | 4.2 スレッド並列ジョブの投入方法          |    |
|   | 4.3 MPI 並列ジョブの投入方法          |    |
|   | 4.4 GPU 利用ジョブの投入方法          |    |
| 付 | └録 A ──HPC システムズ お問い合わせ先    | 14 |

### 1 Slurm Workload Manager について

Slurm Workload Manager (以下、Slurm) は、大小さまざまな Linux クラスタを対象にした、 オープンソースの、耐故障性のある、高度に大規模対応している、クラスタ管理およびジョブス ケジューリングのシステムです。Slurm により、ユーザーは一定期間ジョブを流すためのリソー ス(計算ノード)に対する排他的および非排他的なアクセスが可能になります。Slurm は確保さ れたノードに対するジョブの起動・実行・監視のフレームワークを提供し、また、ペンディング (保留中)のジョブのキューの管理によってリソースの競合を調停します。Slurm のオプショナ ルなプラグインとして、アカウンティング、先行予約、ギャングスケジューリング、バックフィ ル、トポロジ最適化されたリソース選定、リソース上限設定、ジョブの優先順位といった機能が 提供されています。

本マニュアルでは Slurm のインストール内容、使用方法について概説します。

### 2 Slurm インストール概要

- パッケージ 公式サイト(<u>https://slurm.schedmd.com/</u>)から配布されている Slurm のソースコードを 使用します。
- (2) インストールディレクトリ

/usr/local/slurm-バージョン

※バージョン には 20.11.4 等の Slurm バージョンが入ります。

(3) 管理ユーザー

slurm

(4) Slurm デーモン群

以下のデーモンから構成されています。これらは OS 起動時に自動起動します。

- ・ slurmd … クラスタの各計算ノードで起動します。
- ・ slurmctld … クラスタの管理ノードで起動します。
- ・ slurmdbd … クラスタの管理ノードで起動します。
- (5) 環境設定ファイル

Slurm を使用するための環境設定は各ユーザーのホームディレクトリのファイルで行われてい ます。tcsh をご使用の場合は ~/.cshrc 、bash をご使用の場合は ~/.bashrc ファイル内 で /home/.common 以下に用意した Slurm の環境設定スクリプトを実行します。

なお、標準設定では root は Slurm の環境が設定されていないのでご注意下さい。 root で Slurm のコマンドを使用する際は以下コマンドで Slurm 環境をセットして下さい。

tcsh の場合は以下コマンドを実行します。

| <pre># source_/home/.common/00-slurm.csh</pre> |
|------------------------------------------------|
| bash の場合は以下コマンドを実行します。                         |
| #/home/.common/00-slurm.sh                     |

## 3 コマンド例

本項では Slurm で使用するコマンドを概説します。

(1) sinfo\_-s

パーティション(計算ノードの仮想的なグループ)の情報を出力します。

| \$ sinfos |       |           |                |           |  |  |
|-----------|-------|-----------|----------------|-----------|--|--|
| PARTITION | AVAIL | TIMELIMIT | NODES(A/I/O/T) | NODELIST  |  |  |
| cluster1* | up    | infinite  | 1/3/0/4        | node[1-4] |  |  |

出力は以下の通りです。

| カラム            | 内容                                 |
|----------------|------------------------------------|
| PARTITION      | パーティションの名称                         |
| AVAIL          | パーティションの状態(up または inact)           |
| TIMELIMIT      | 最大実行時間                             |
| NODES(A/I/O/T) | ノードの状態(allocated/idle/other/total) |
| NODELIST       | パーティションに割り当てられたノード                 |

詳細は Slurm 公式サイトの sinfo ページを参照ください。

(2) sbatch

Slurm にジョブを投入します。予め、ジョブスクリプトを作成しておく必要があります。sbatch コマンドにジョブスクリプトを指定して実行することで、ジョブがキューイングされ実行され ます。

\$ sbatch **ジョブスクリプト** Submitted batch job 123

ジョブ投入に成功すると、Submitted batch job に続いてジョブ ID が出力されます。

よく使われるオプションを以下に示します。

| オプション例                               | 概要                          |
|--------------------------------------|-----------------------------|
| sbatch -J "my job name"              | ジョブに任意のジョブ名をつけます。           |
| sbatch -p <b>パーティション名</b>            | 指定したパーティションにジョブを投入しま        |
|                                      | す。                          |
| sbatch -N <b>ノード数</b>                | ノード数を指定します。                 |
| sbatch -n <b>タスク数</b>                | ジョブ全体で立ち上げるタスク数を指定しま        |
|                                      | す。                          |
| sbatch -c <b>コア数</b>                 | 1 タスクあたりに必要とする CPU コア数を指    |
|                                      | 定します。デフォルトは 1 です。1 タスクが     |
|                                      | 複数ノードを跨がらないようにノード割り当        |
|                                      | てが行われます。                    |
| <pre>sbatch -o ./stdout_%j.log</pre> | 標準出力を保存するファイル名を指定しま         |
|                                      | す。 %j はジョブ ID に置換されます。 デフォル |
|                                      | トは slurm-%j.out です。         |
| <pre>sbatch -e ./stderr_%j.log</pre> | 標準エラー出力を保存するファイル名を指定        |
|                                      | します。 %j はジョブ ID に置換されます。 デフ |
|                                      | オルトは slurm-%j.out です。       |

sbatch コマンドのオプションはジョブスクリプト冒頭の #SBATCH で始まる行として指定 することもできます。

詳細は Slurm 公式サイトの sbatch ページを参照ください。

#### (3) squeue

ジョブキューの状態を出力します。

| \$ squeue |                 |       |         |      |                         |
|-----------|-----------------|-------|---------|------|-------------------------|
|           | JOBID PARTITION | NAME  | USER ST | TIME | NODES NODELIST (REASON) |
|           | 123 cluster1    | myjob | hpc R   | 0:02 | 2 node[1-2]             |

#### 出力は以下の通りです。

| カラム              | 内容                   |
|------------------|----------------------|
| JOBID            | ジョブID                |
| PARTITION        | パーティションの名称           |
| NAME             | ジョブの名称               |
| USER             | 投入したユーザー             |
| ST               | ジョブの状態の省略名           |
| TIME             | ジョブに使われた時間(日-時間:分:秒) |
| NODES            | ジョブに割り当てられたノードの数     |
| NODELIST(REASON) | ジョブに割り当てられたノード(ペンディン |
|                  | グ状態のジョブは括弧内に待機理由)    |

STには次表に示す種類があります。

| 省略名 | 名称            | 意味                             |
|-----|---------------|--------------------------------|
| BF  | BOOT_FAIL     | 起動失敗(典型的にはハードウェア故障等による)        |
| CA  | CANCELLED     | キャンセルされた                       |
| CD  | COMPLETED     | 終了コード0ですべてのプロセスが終了した           |
| CF  | CONFIGURING   | 資源が割り当てされたが、資源が利用可能になるのを待      |
|     |               | 機している                          |
| CG  | COMPLETING    | 完了処理中だが、おそらく一部のノードの一部のプロセ      |
|     |               | スがまだ動作中                        |
| DL  | DEADLINE      | 終了日時に達して強制終了された                |
| F   | FAILED        | 非0の終了コードやその他の失敗条件で終了した         |
| NF  | NODE_FAIL     | 一つ以上の割り当てられたノードの故障で終了された       |
| OOM | OUT_OF_MEMORY | メモリ不足となった                      |
| PD  | PENDING       | 資源割り当てを待っている                   |
| PR  | PREEMMPTED    | 他のジョブによる割り込みで終了された             |
| R   | RUNNING       | 割り当て中                          |
| RD  | RESV_DEL_HOLD | 停止中                            |
| RF  | REQUEUE_FED   | 複数クラスタ連携によって再キューイングされた         |
| RH  | REQUEUE_HOLD  | 停止中のジョブが再キューイングされた             |
| RQ  | REQUEUED      | 完了中のジョブが再キューイングされた             |
| RS  | RESIZING      | ジョブのサイズが変更中                    |
| RV  | REVOKED       | 他のクラスタがジョブを起動したので、当該クラスタか      |
|     |               | らジョブが除去されている                   |
| SI  | SIGNALING     | シグナルを受けている                     |
| SE  | SPECIAL_EXIT  | 特別な状態で再キューイングされた。これはユーザーに      |
|     |               | よって指定されることがある                  |
| SO  | STAGE_OUT     | ファイルをステージアウトしている               |
| ST  | STOPPED       | 割り当てられたものの、ジョブが SIGSTOP シグナルによ |
|     |               | って停止している。 CPU コアはこのジョブによって捕ま   |
|     |               | れている                           |
| S   | SUSPENDED     | 割り当てられたものの、実行が中断されている。CPU コ    |
|     |               | アは他のジョブに開放される                  |
| TO  | TIMEOUT       | 実行時間制限によってジョブが強制終了された          |

詳細は Slurm 公式サイトの squeue ページを参照ください。

(4) sstat

実行中のジョブの情報を出力します(実行中である必要があります)。CPU、タスク、ノード、 Resident Set Size (RSS)、Virtual Memory (VM)に関する情報が出力されます。-o オプショ ンを使って出力させる項目をカスタマイズすることができます。

\$ sstat\_-j\_**ジョブ**ID\_-o\_**出力する項目**[,項目]...

出力できる項目には以下などがあります。出力可能な項目の一覧は-e オプションで表示できます。

| 出力項目         | 内容                   |
|--------------|----------------------|
| JobID        | ジョブID                |
| MaxVMSize    | ジョブのすべてのタスクでの仮想メモリサイ |
|              | ズの最大値                |
| MaxRSS       | ジョブのすべてのタスクでの物理メモリ消費 |
|              | サイズの最大値              |
| MaxPages     | ジョブのすべてのタスクのページフォールト |
|              | の最大数                 |
| MaxDiskRead  | ジョブのすべてのタスクの最大読み込みバイ |
|              | ト数                   |
| MaxDiskWrite | ジョブのすべてのタスクの最大書を込みバイ |
|              | ト数                   |

詳細は Slurm 公式サイトの <u>sstat ページ</u>を参照ください。

(5) scancel

scancel コマンドにジョブ ID を指定すると、投入したジョブをキャンセルします。

\$ scancel\_123

詳細は Slurm 公式サイトの scancel ページを参照ください。

(6) sacct

実行完了したジョブの情報を出力します。

| \$ sacct |     |         |           |          |           |           |          |
|----------|-----|---------|-----------|----------|-----------|-----------|----------|
| Jo       | bID | JobName | Partition | Account  | AllocCPUS | State     | ExitCode |
|          |     |         |           |          |           |           |          |
| 1234     |     | sample  | cluster1  | account1 | 2         | COMPLETED | 0:0      |

出力は以下の通りです。

| カラム       | 内容                   |
|-----------|----------------------|
| JobID     | ジョブID                |
| JobName   | ジョブの名称               |
| Partition | パーティションの名称           |
| Account   | ユーザーが紐づいているアカウントの名称  |
| AllocCPUS | 割り当てられた CPU コア数      |
| State     | ジョブの状態               |
| ExitCode  | 終了コード(コロンに続くのはプロセス終了 |
|           | を引き起こしたシグナル)         |

詳細は Slurm 公式サイトの sacct ページを参照ください。

### 4 ジョブの投入

### 4.1 逐次ジョブの投入方法

逐次ジョブのジョブスクリプトの例を次に示します。

| #! /bin/ba | sh            |         |
|------------|---------------|---------|
| #SBATCH -p | cluster1      | <br>(1) |
| #SBATCH -n | 1             | <br>(2) |
| #SBATCH -J | myjob         | <br>(3) |
| #SBATCH -o | stdout_%J.txt | <br>(4) |
| #SBATCH -e | stderr_%J.txt | <br>(5) |
| ./a.out    |               | <br>(6) |

(1) パーティション名を指定しています。

- (2) このジョブのタスク数を指定しています。逐次ジョブではプロセス数が1なので1です。
- (3) ジョブ名を指定しています。
- (4) 標準出力の保存先を指定しています。
- (5) 標準エラー出力の保存先を指定しています。
- (6) プログラムを実行しています。

このように作成したジョブスクリプト(ここではファイル名を./myjob.sh とします)を、次のように sbatch コマンドで投入します。

\$ sbatch ./myjob.sh

### 4.2 スレッド並列ジョブの投入方法

スレッド並列ジョブのジョブスクリプトの例を次に示します。

```
#! /bin/bash
#SBATCH -p cluster1
                         \cdots \cdots (1)
#SBATCH -n 1
                         ..... (2)
#SBATCH -c 16
                         ..... (3)
#SBATCH -J myompjob
                         #SBATCH -o stdout %J.txt
                         .....(5)
#SBATCH -e stderr %J.txt
                         export OMP NUM THREADS=16
                         .....(7)
./a.out
```

(1) パーティション名を指定しています。

(2) このジョブのタスク数を指定しています。スレッド並列ジョブではプロセス数が1なので1で す。

(3) 確保する必要のある CPU コア数を指定しています。この例では 16 スレッド並列で動かすため に必要な 16 コアを指定しています。

(4) ジョブ名を指定しています。

(5) 標準出力の保存先を指定しています。

(6) 標準エラー出力の保存先を指定しています。

(7) OpenMP のスレッド並列数を環境変数 OMP\_NUM\_THREADS に指定しています。

(8) プログラムを実行しています。

このように作成したジョブスクリプト(ここではファイル名を./myompjob.sh とします)を、 次のように sbatch コマンドで投入します。

\$ sbatch ./myompjob.sh

### 4.3 MPI 並列ジョブの投入方法

MPI 並列ジョブのジョブスクリプトの例を次に示します。

| #! /bin/bash             |                     |
|--------------------------|---------------------|
| #SBATCH -p cluster1      | (1)                 |
| #SBATCH -n 4             | (2)                 |
| #SBATCH -J mympijob      | (3)                 |
| #SBATCH -o stdout_%J.txt | · · · · · · · · (4) |
| #SBATCH -e stderr_%J.txt | •••••• (5)          |
| mpirun -n 4 ./a.out      |                     |

(1) パーティション名を指定しています。

(2) このジョブのタスク数を指定しています。MPI 並列ジョブではプロセス数を指定します。この 例では 4 を指定しています。

(3) ジョブ名を指定しています。

- (4) 標準出力の保存先を指定しています。
- (5) 標準エラー出力の保存先を指定しています。
- (6) MPI を用いてプログラムを実行しています<sup>1</sup>。

このように作成したジョブスクリプト(ここではファイル名を./mympijob.sh とします)を、次のように sbatch コマンドで投入します。

\$ sbatch ./mympijob.sh

Copyright © HPC SYSTEMS Inc. All Rights Reserved.

<sup>&</sup>lt;sup>1</sup> 一部の MPI では、Slurm で確保されたノードの情報が、MPI のホストファイルに自動的に引き継 がれない場合があります。その場合、<u>sbatch ページ</u>の OUTPUT ENVIRONMENT VARIABLES に列 挙されている環境変数(SLURM\_JOB\_NODELIST 等)を用いて MPI のホストファイルを作成して MPI に引き渡してください。[]を用いて纏められたノードリストを展開するには scontrol show hostnames コマンドが便利です(\$ scontrol show hostnames 'node[1-4]')。

### 4.4 GPU 利用ジョブの投入方法

Slurm は Gres というプラグインをオプションで追加設定することで GPU リソースのスケジュ ーリングに対応します。GPU を利用するジョブのジョブスクリプトの例を次に示します。

| #! /bin/ba | ash              |         |
|------------|------------------|---------|
| #SBATCH -} | o cluster1       | <br>(1) |
| #SBATCH -1 | ı 1              | <br>(2) |
| #SBATCH -  | -gpus-per-node 8 | <br>(3) |
| #SBATCH -  | J mygpujob       | <br>(4) |
| #SBATCH -  | o stdout_%J.txt  | <br>(5) |
| #SBATCH -  | e stderr_%J.txt  | <br>(6) |
| ./a.out    |                  | <br>(7) |

(1) パーティション名を指定しています。

- (2) このジョブのタスク数を指定しています。この例では1を指定しています。
- (3) ノードあたりの利用 GPU 数を指定しています。この例では8を指定しています。
- (3) ジョブ名を指定しています。
- (4) 標準出力の保存先を指定しています。
- (5) 標準エラー出力の保存先を指定しています。
- (6) MPIを用いてプログラムを実行しています。

このように作成したジョブスクリプト(ここではファイル名を./mygpujob.sh とします)を、 次のように sbatch コマンドで投入します。

\$ sbatch ./mygpujob.sh

## 付録A HPC システムズ お問い合わせ先

弊社ホームページ <u>http://www.hpc.co.jp/support\_index.html</u>

サポート案内やお問い合わせの多い内容など様々な情報を掲載しております。 是非ご活用ください。

HPC システムズ株式会社

〒108-0022 東京都港区海岸 3-9-15 LOOP-X 8 階

HPC 事業部

3 【営業】03-5446-5531 【サポート】03-5446-5532

お電話によるサポート受付は祝日、弊社指定休日を除く月曜日から金曜日の9:30~17:30 とさせて頂きます。

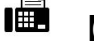

FAX 03-5446-5550

[電子メール] <u>hpcs\_support@hpc.co.jp</u>